## <u>คู่มือส่งแบบสำรวจ 50 ทาง Online</u>

ในการตอบแบบสำรวจ 50 ทาง Online ท่านสามารถ**คลิก Link Token Key ที่ได้รับจากเมล์ ธปท.** ที่ใช้ชื่อว่า "บริการทางอิเล็กทรอนิกส์ของธนาคารแห่งประเทศไทย (BOT SecureNet) <u>donotreply</u> @bot.or.th"

| ตัวอย่างห                                                                                                    | น้าจออีเมล์                                                                                                    |                                                         |                                         |  |
|----------------------------------------------------------------------------------------------------|----------------------------------------------------------------------------------------------------|---------------------------------------------------------|-----------------------------------------|--|
| ธปท. ขอความอนุเคราะห์ท่านตอบแบบสำรวจ 50 (งวดเดือน ก.พ. ปี 2022)                                                                                                    |                                                                                                    |                                                         |                                         |  |
| มริการทางอิเล็กทรอนิกส์ของธนาคารแห่งประเทศไทย (BOT SecureNet) <donotreply@bot.or.th<br><sub>To</sub></donotreply@bot.or.th<br>                                                                                                    | 1>                                                                                                    | 🕤 Reply 🐇 Reply All                                     | → Forward ····<br>Fri 25-Feb-22 1:52 PM |  |
| <b>เรียน บจ.</b> (ขอดวามอนุเดราะห์ตอบกลับภายในวันที่ 15 ก.พ. 2022)                                                                                                    |                                                                                                    |                                                         |                                         |  |
| ธนาคารแห่งประเทศไทย ขอความอนูเคราะห์จากท่านตอบแบบสำรวจ 50 ซึ่งเป็นการถามความเห็นกาวะรูร<br>รวมทั้งระบบเดือนภัยส่วงหน้าทางเศรษฐกิจ โดยท่านสามารถตอบกลับแบบสำรวจได้ โดยคลิก Link Token ที่ -> <u>btt</u><br>2bTgB45MDo1bxQoFI1XWIzXGv&cid=85523&d=2022%3aM02&did=336378&rcp=montirab@bot.or.tb<br>มากปีชัดสงลัย โปรดศึกษาจากค์ปิด ==> คลิกที่นี่ บริตสถบถามได้ที่ MontireB@bot.or.tb | กิจของท่าน <u>ในเดือนปัจจุบันและแนวใน้มในอนาคต</u> เพื่อใช้ประโยช<br>ps://iservice.bot.or.th/ECONSurvey/150.aspx/?cc=6bsK9.JJ0 | เน็นการวิเคราะห์และติดตามม<br>tifpY68fs%2fiqLLu3Ll4b35A | าาวะทางเศรษฐกิจ<br>goGM6AXhj%           |  |
| รายงานบทวิเคราะห์แบบสำรวจ 50 รายเดือน <u>เรียกคูได้ที่นี่</u>                                                                                                    | Link Token Key คลิกที่นี่เพื่                                                                                                  | Link Token Key คลิกที่นี่เพื่อตอบแบบสำรวจ               |                                         |  |
| รอขอบคุณในความอนุเคราะห์ข้อมูลของท่าน                                                                                                    |                                                                                                    |                                                         |                                         |  |
| <b>หมายเหตุ</b> : การกรอกร้อมูล ขอให้ท่านตอบจากข้อมูลจริงของเดือน ก.พ. ที่ไม่เต็มเดือน + ข้อมูลประมาณการ เพื่อ<br>การปิดงวดปัญชี                                                                                                    | อให้ความเห็นภาวะธุรกิจแบบเต็มเดือน ทั้งนี้แบบสำรวจ 50 เป็นกา                                                                   | รสอบถามความเห็น ดังนั้นการ                              | ให้ข้อมูล จึงไม่ต้องรอ                  |  |
| ขอขอบคุณท่านในความอนุเคราะห์ข้อมูลมา ณ โอกาสนี้                                                                                                    |                                                                                                    |                                                         |                                         |  |

หากท่านเข้าแล้วพบหน้าจอการแจ้งเตือนความปลอดภัยนั้น เนื่องจากโปรแกรมใช้ Internet แต่ละ โปรแกรม จะมีระบบแจ้งเตือนความปลอดภัยบน website ที่ใช้งาน เพื่อให้ผู้ใช้พิจารณาว่า ต้องการเข้าใช้งาน ต่อไปหรือไม่ ทั้งนี้ ขอรับรองว่า Link Token Key ของ ธปท. ชื่อ "บริการทางอิเล็กทรอนิกส์ของธนาคาร แห่งประเทศไทย (BOT SecureNet)" นั้น มีความปลอดภัยในการเข้าใช้งาน ดังนั้น หากพบหน้าจอการ แจ้งเตือนดังกล่าว <u>เพื่อให้เข้าสู่ระบบต่อไปได้</u> จึงขอแนะนำขั้นตอนการดำเนินการต่อ ด้วยตัวอย่างของ โปรแกรม Internet Explorer และ Chrome ดังนี้

<u>กรณีใช้โปรแกรม</u> 🬔 Internet (แนะนำ Version 10 หรือสูงกว่า) -> หลังคลิก link จะปรากฏหน้าจอ ดังรูป

| 🗿 🕑 🗢 💋 https:                                                                | //effs/w/b-1.testbot.or.dh/ECUTIGurvey/default.spay/nc=HolgeRtisPcgogo FeluERiquit P 🔄 🕒 Indox (6x3) - Tahoo Mail 🔯 BOTWES 💽 Kaskom Securites 🕞 ulaamen - Awneks Google 💆 staudema                        |  |  |  |
|-------------------------------------------------------------------------------|----------------------------------------------------------------------------------------------------|--|--|--|
| File Edit View Fav                                                            | rontes Tools Help                                                                                                    |  |  |  |
| 🍰 🕘 ดันหาข้อมุลบริษัท                                                         | s 🕘 logn 🖗 ROZZ_merrummersulkersa 🕘 SHE for as 🕘 yn szulators 📈 szulakárágugesős (Busine 🤌 szulakáráltaltála 📚 mélesítéknuszvánnikud 🖗 Submit BOTViebsite 🗛 Nikkel PMI 🖡 waasu IDI 🖗 Markit Econom        |  |  |  |
| ¥ Find: thai                                                                  | Previous Next 📝 Options -                                                                                                    |  |  |  |
|                                                                               |                                                                                                    |  |  |  |
| 8                                                                             | There is a problem with this website's security certificate.                                                                                                    |  |  |  |
|                                                                               | The security certificate presented by this website was not issued by a trusted certificate authority.<br>The security certificate presented by this website was issued for a different website's address. |  |  |  |
|                                                                               |                                                                                                    |  |  |  |
|                                                                               | Security certificate problems may indicate an attempt to fool you or intercept any data you send to the server.                                                                                           |  |  |  |
| We recommend that you close this webpage and do not continue to this website. |                                                                                                    |  |  |  |
|                                                                               | 🧟 Click here to close this webpage. 🗧 คลิกที่นี่ เพื่อเข้าสู่คำถาม                                                                                                    |  |  |  |
|                                                                               | Sontinue to this website (not recommended).                                                                                                    |  |  |  |
|                                                                               |                                                                                                    |  |  |  |
|                                                                               |                                                                                                    |  |  |  |

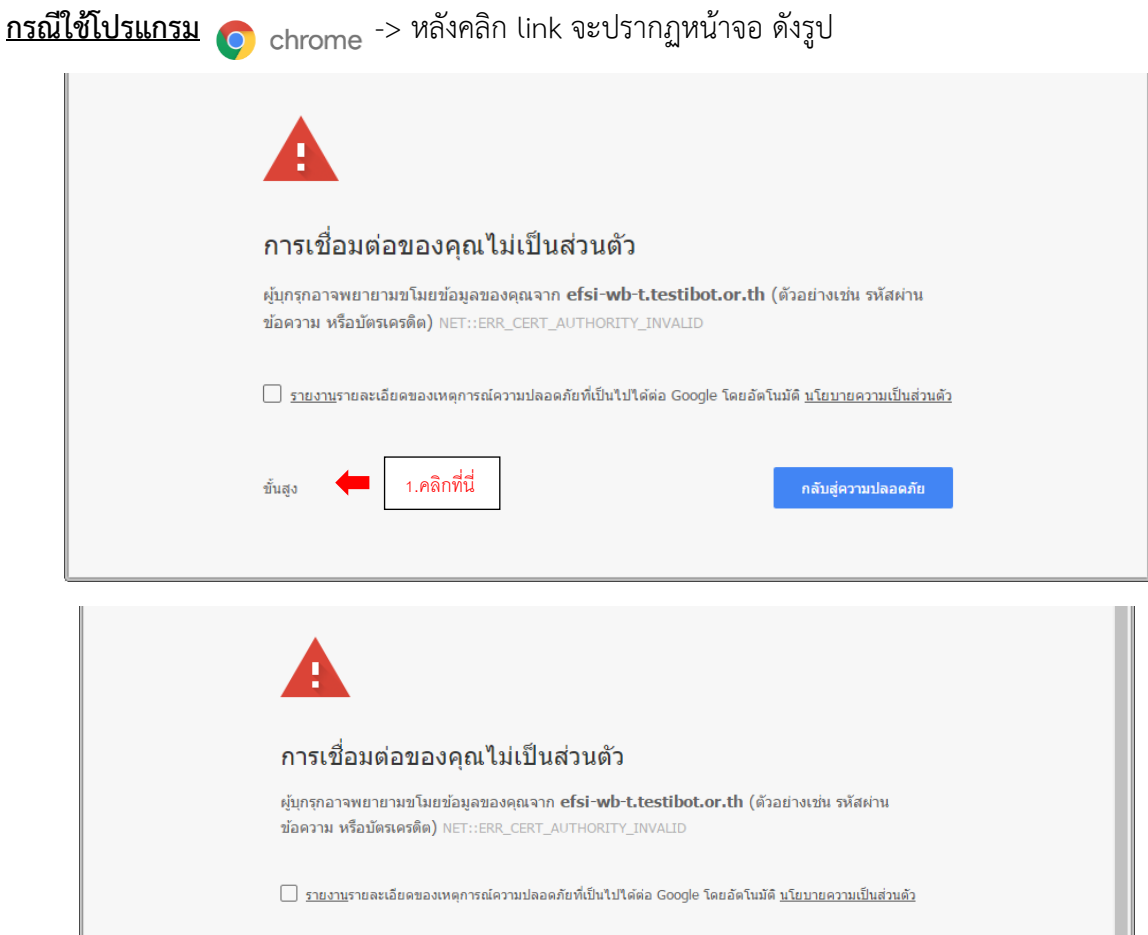

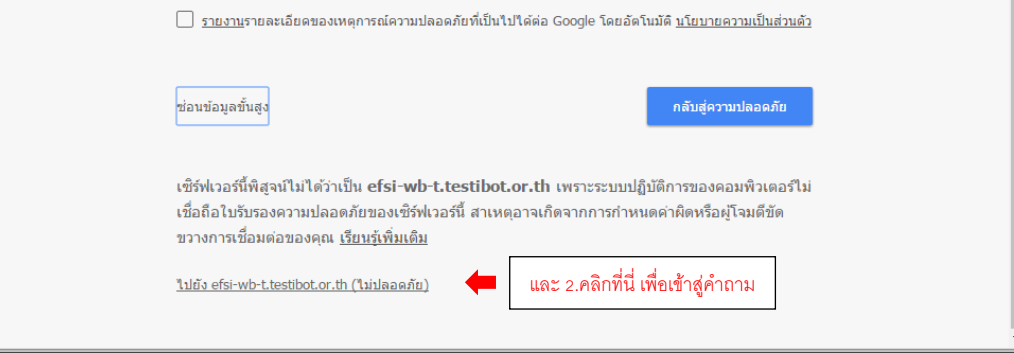

# หน้าจอแรก เมื่อเข้าสู่คำถาม "แบบสำรวจ 50"

| สมาคารแห่งประเทศไทย                                                                                                    | แบบสำรวจ 50 : ความเชื่อมั่นทางธุรกิจ                                                                                                    |
|----------------------------------------------------------------------------------------------------|----------------------------------------------------------------------------------------------------|
| ริษัท :<br>หน้าปก คลิกเข้าสู่สาถาม 🗲 คลิกที่นี่                                                                                                    | บันทึก ส่งแบบ Log Off                                                                                                    |
| แบบสำรวจ 50 : ค                                                                                                    | วามเชื่อมั่นทางธุรกิจ                                                                                                    |
| เดือน กุม <i>ร</i>                                                                                                    | าาพันธ์ 2565                                                                                                    |
| วัดฤประสงค์ของการสำรวจ<br>เพื่อสอบถามความคิดเห็นของผู้ประกอบการเกี่ยวกับกาวะบีจจุบันและแนวโน้มในอนาคตของธุรกิจ<br>และภาพเศรษฐกิจโดยรวม เพื่อน่ามาจัดทำดับนีความเชื่อมันทางธุรกิจ (Business Sentiment<br>Index : BSI) เพื่อประโยชน์ในการวิเคราะห์และกำหนดนโยบาย รวมทั้งการพัฒนาระบบสัญญาณ<br>เดือนภัยลวงหน้าทางเศรษฐกิจ | กำหนดการส่งคืน<br>ท่านสามารถดอบแบบสำรวจ 50 ผ่านทาง BOT website ถ้าสนใจโปรดติดต่อโทร. 0-2283-5145,<br>0-2283-6889<br>โปรดส่งคืนแบบสำรวจที่ตอบครบถ้วนสมบูรณ์แล้วมายังที่อยู่ด้านล่างนี้ ภายในวันที่                                |
| ธุรกิจหลัก (โปรดระบุรายละเอียด)<br>-                                                                                                    | <b>ดวามช่วยเหลือ</b><br>ในกรณีที่ทำเหล่องการศำแนะนำเกี่ยวกับการกรอกแบบสำรวจ หรือมีปัญหาที่อาจทำให้ไม่สามารถ<br>กรอกและส่งแบบสำรวจกลับดื่นมาภายในวันที่กำหนด โปรดติดต่อเจ้าหน้าที่ของธนาคารแห่ง<br>ประเทศไทยตามที่อยู่ด้านล่างนี้ |
| ดำแนะนำ<br>โปรดให้ดวามเห็นโดยการทำเครื่องหมาย X ในช่องที่ท่านเห็นว่าเหมาะสมที่สุด และ/หรือให้ความ<br>เห็นข้อเสนอแนะที่เป็นประโยชน์ในช่องที่ กำหนดไว้<br>ความดับของข้อนอ                                                                                                    | ติดต่อ-สอบกาม<br>ทีมสำรวจและจัดการข้อมูลเศรษฐกิจทั่วไป<br>ส่วนสถิติเศรษฐกิจทั่วไป สำนักสถิติ<br>ฝายสถิติและข้อสนเทศ<br>รางอาจแห่งโรงานสโทย                                                                                       |

ข้อมูลที่ใด้รับจะเก็บรักษาไว้เป็นความลับและไม่เผยแพร่กับผู้ใด เว้นแต่การใช้ภายในธนาคารแห่ง

ธนาคารแห่งประเทศไทย 273 ถนนสามเสน บางขุนพรหม กรุงเทพฯ 10200

### <u>การกรอกข้อมูล</u> สามารถจำแนกได้ 2 กรณี คือ

| ธนาคารแท่งประเทศไทย                                                          | แบบสำรวจ 50 : ความเชื่อมั่นทางธุรกิจ<br>บันทึก ส่งแบบ Log Off                                         |                                                         |                           |            |
|------------------------------------------------------------------------------|----------------------------------------------------------------------------------------------------|---------------------------------------------------------|---------------------------|------------|
| หน้าปก คลิกเข้าสู่ศาถาม                                                      | <ol> <li>หากตอบแบบเสร็จ หลังตอบแบบเรียบร้อย</li> <li>หากตอบแบบไม่เสร็จภายในครั้งเดียว ให้เ</li> </ol> | แล้ว ให้กดปุ่ม "ส่งแบบ″<br>กดปุ่ม "บันทึก″ ก่อน และตามด | ก้วยปุ่ม "Log Off″ เพื่อส | บอกจากระบบ |
| 1. ผลประกอบการธุรกิจของท่าน                                                  |                                                                                                    |                                                         |                           |            |
| เดือนบีจจุบันเทียบกับภาวะปกติ<br>ในอีก 3 เดือนข่างหน่า เทียบกับเดือนปัจจุบัน | ดี<br>()<br>ดีสัน<br>()                                                                               | ไม่เปลี่ยนแปลง<br>O<br>ไม่เปลี่ยนแปลง<br>O              | แย่<br><br>               |            |

<u>กรณีที่ 1</u> ตอบแบบเ<u>สร็จภายในครั้งเดียว</u> หลังตอบแบบเรียบร้อยแล้ว ให้กดปุ่ม "ส่งแบบ" และรอสักครู่ จะ ปรากฏ "รูปเด็กพนมมือไว้" เป็นการยืนยันการส่งแบบที่เสร็จสมบูรณ์ การส่งแบบไม่ผ่าน คือ หลังกดปุ่ม "ส่งแบบ" แล้ว ไม่ปรากฏ "รูปเด็กพนมมือไว้" หรือปรากฏ หน้าจอ Server Error (Time out) <u>วิธีแก้ไข</u> คือ ให้ออกจากโปรแกรม จากนั้นเข้าสู่คำถามอีก ครั้ง ด้วย Link Token Key ที่อยู่ในเมล์ เมื่อเข้าสู่คำถามแล้ว โปรดตรวจสอบความครบถ้วนข้อมูล ก่อนกดปุ่ม "ส่งแบบ"

<u>กรณีที่ 2</u> ตอบแบบ<u>ไม่เสร็จภายในครั้งเดียว</u> แนะนำให้กดปุ่ม **"บันทึก"** ก่อน และตามด้วยปุ่ม **"Log Off"** เพื่อออกจากระบบ เมื่อต้องการกลับเข้าสู่คำถามเพื่อตอบแบบ ให้คลิก Link Token Key ที่แนบใน เมล์ หลังจากตอบแบบเรียบร้อยแล้ว ให้กดปุ่ม **"ส่งแบบ"** และรอสักครู่ จะปรากฏ **"รูปเด็กพนม** มือไว้" เป็นการยืนยันการส่งแบบที่เสร็จสมบูรณ์

<u>ตัวอย่างหน้าจอ</u> "รู**ปเด็กพนมมือไว้**" เพื่อยืนยันผลการส่งแบบที่เสร็จสมบูรณ์ ดังรูป

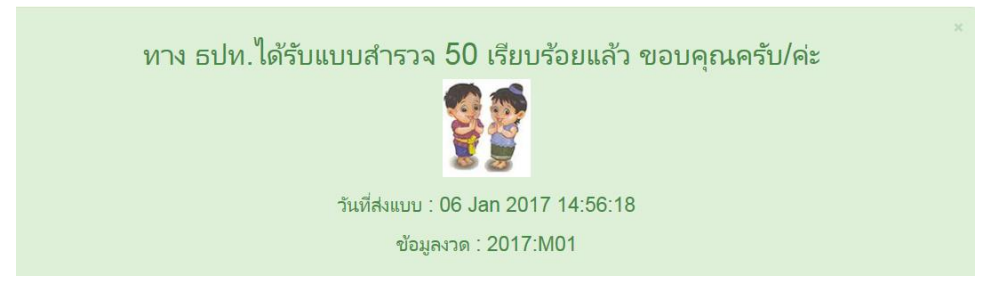

## การสมัคร / เปลี่ยนแปลงอีเมล์ที่รับแบบสำรวจทาง BSI Online

- แจ้งชื่อบริษัท / ชื่อ-นามสกุล / ตำแหน่ง / เบอร์โทรศัพท์ / Email ผู้ตอบแบบ (จำกัด 1 Address) แจ้งความประสงค์มาที่ <u>Survey50@bot.or.th</u>
- Email ที่แจ้งนี้ ใช้เป็นช่องทางรับเมล์ Link Token Key จาก ธปท. ซึ่ง link นี้ประกอบด้วย รหัส Token (OTP) / ชื่อบริษัท และ Email ของท่าน ใช้เป็นรหัสผ่านเข้าสู่ระบบเพื่อตอบแบบสอบถาม และเป็นการยืนยันตัวตนของบริษัท และผู้ตอบแบบ

### ความลับของข้อมูล

ข้อมูลที่ได้รับจะเก็บรักษาไว้เป็นความลับและไม่เผยแพร่กับผู้ใด เว้นแต่การใช้ภายในธนาคารแห่ง ประเทศไทย และจะเผยแพร่ข้อมูลในภาพรวม เพื่อประโยชน์ทางด้านวิชาการเท่านั้น

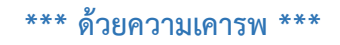

| หากมีข้อสงสัย สอบถามเพิ่มเติมได้ที่ | ทีมข้อมูลเศรษฐกิจในประเทศ                              |
|-------------------------------------|--------------------------------------------------------|
|                                     | ฝ่ายบริหารข้อมูลและดาต้าอนาไลติกส์ ธนาคารแห่งประเทศไทย |
|                                     | โทร. 02-283-6889 (มนธิรา), 02-283-5644 (ศศิธร)         |
|                                     | 02-356-7610 (กฤตนัย), 02-356-7402 (โสภา)               |
|                                     | 02-283-6895 (ณปารณีย์)                                 |
|                                     | หรือ Email: <u>Survey50@bot.or.th</u>                  |
|                                     |                                                        |